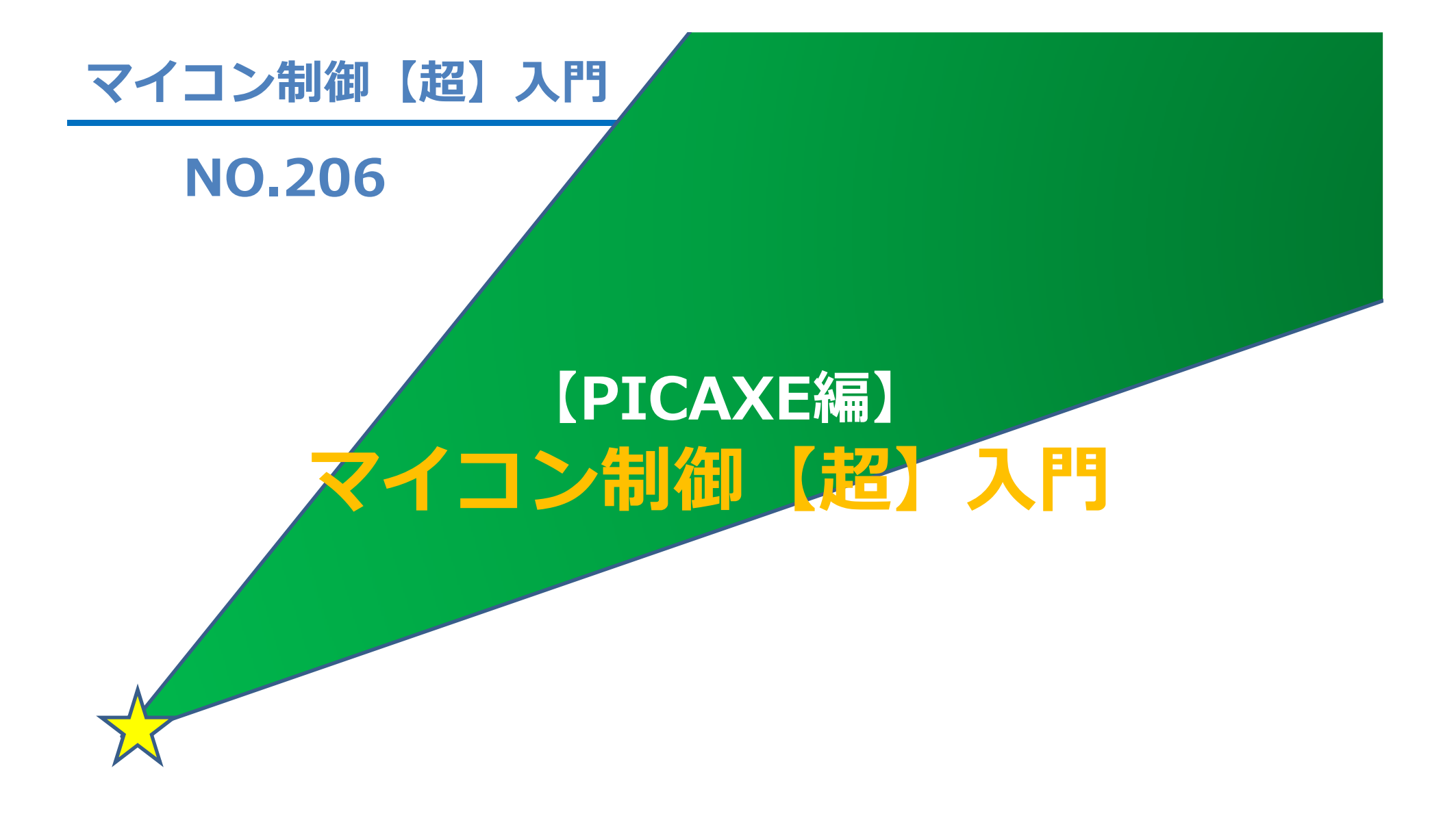

2016.9.9

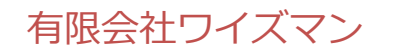

はらだ けんいち

#### 【PICAXE編】(08M2)

# 温度センサー 【超】入門

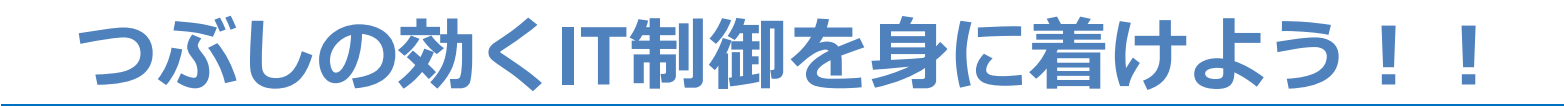

#### センサーを利用した環境測定の方法を学ぶ

#### ◇温度を測る → 分圧した電圧を測るのと同じ → センサーが使えるようになる

### とても有益な超基本です。

#### ※必須講座 No.205電圧測定

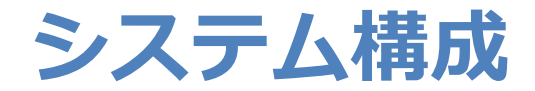

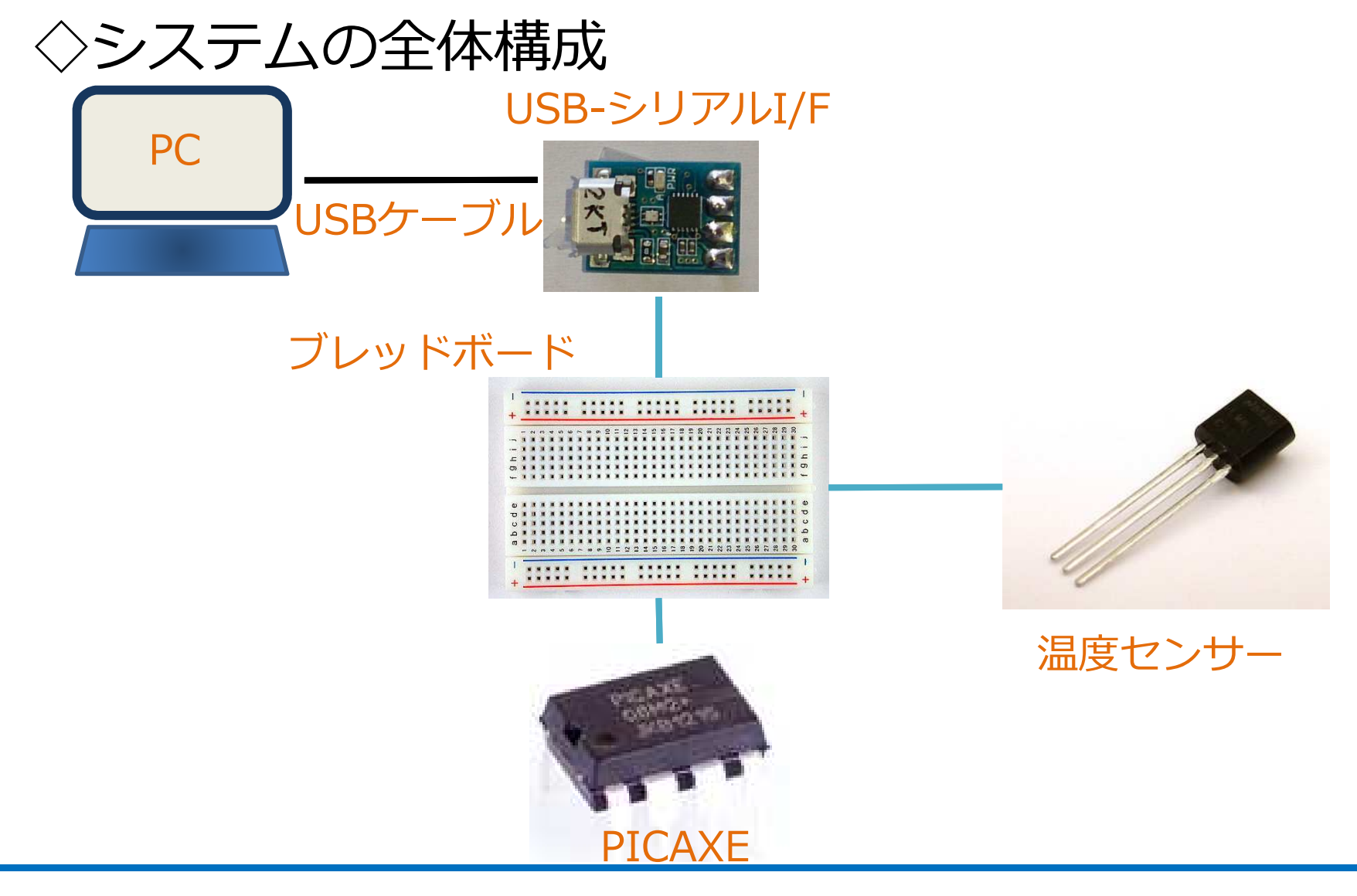

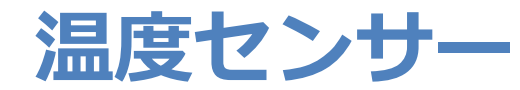

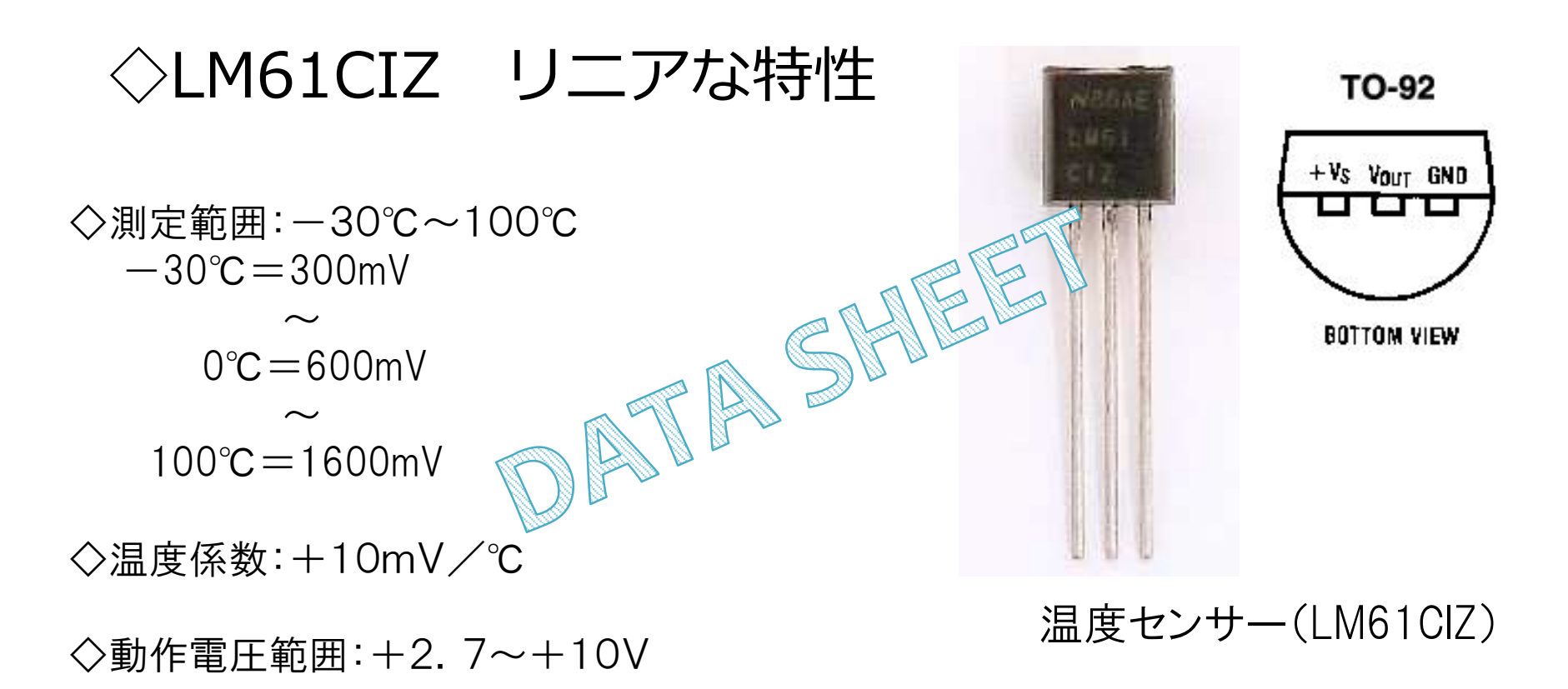

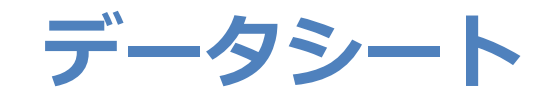

| 精度が載っている           |                                 |
|--------------------|---------------------------------|
| 主な仕様               |                                 |
| ■ 精度@ 25 ℃         | ±2.0℃、±3.0℃(最大)                 |
| ■ C グレード精度(-30 ℃~~ | +100℃) ±4.0℃(最大)                |
| ■ B グレード精度(-25°C~- | +85℃) ±3.0℃(最大)                 |
| ■ 検出感度             | $+10 \text{mV}/\degree\text{C}$ |
| ■ 動作規定温度範囲         | $+2.7V \sim +10V$               |
| ■ 待機時消費電流@ 25 ℃    | 125 µA(最大)                      |
| ■ 非線形性             | ±0.8℃(最大)                       |
| ■ 出力インピーダンス        | 800Ω(最大)                        |

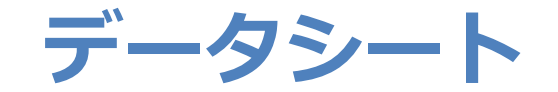

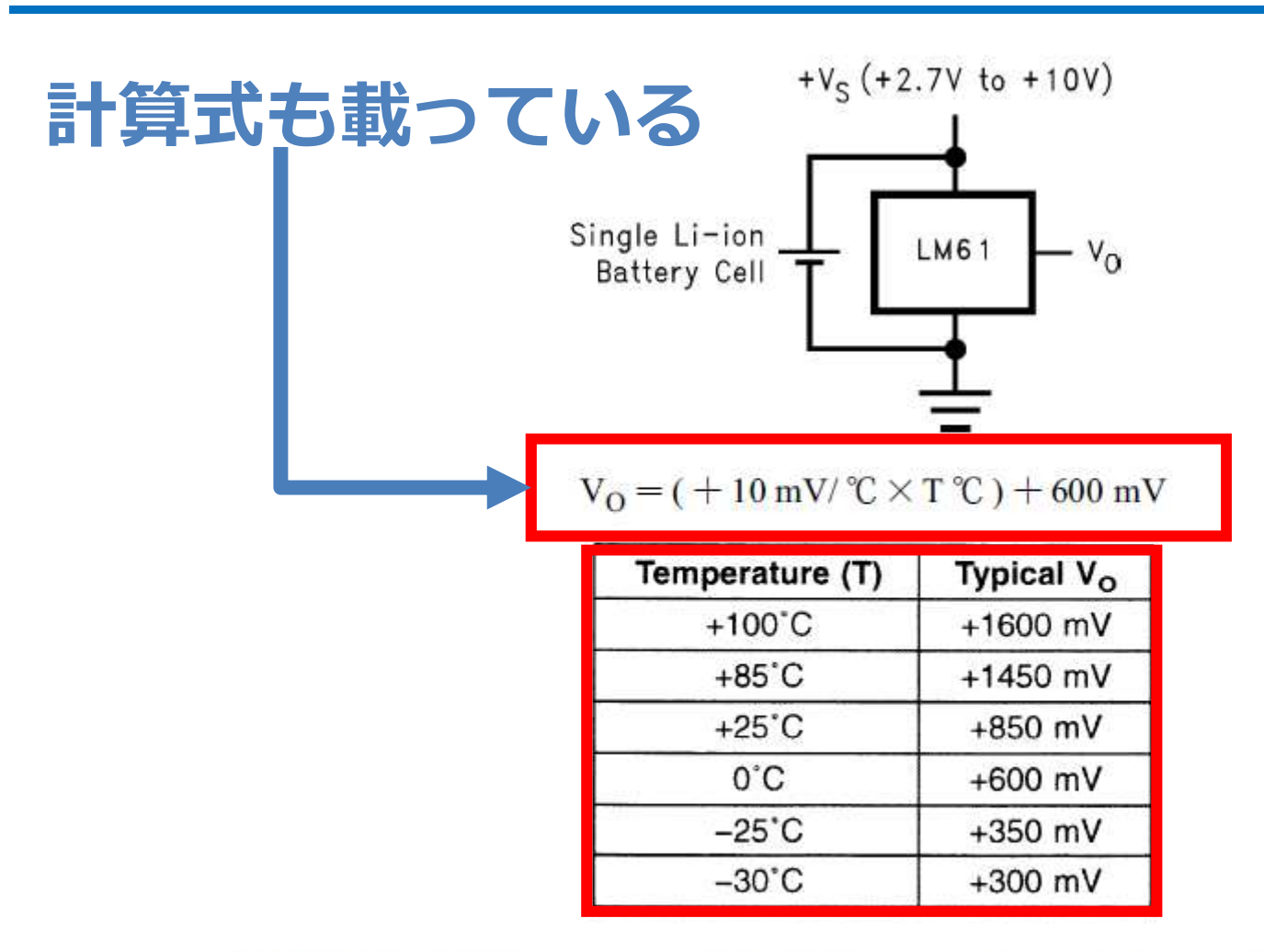

FIGURE 1. Full-Range Centigrade Temperature Sensor ( - 30 °C~+ 100 °C) Operating from a Single Li-Ion Battery Cell

#### センサーの温度特性グラフ

◇ センサー特性をもとにA/D変換の計画を立てます。

o~5000 mV → 10bit = 0x3FF = 1023(10) 分解能:5000÷1023 = 4.9 mV

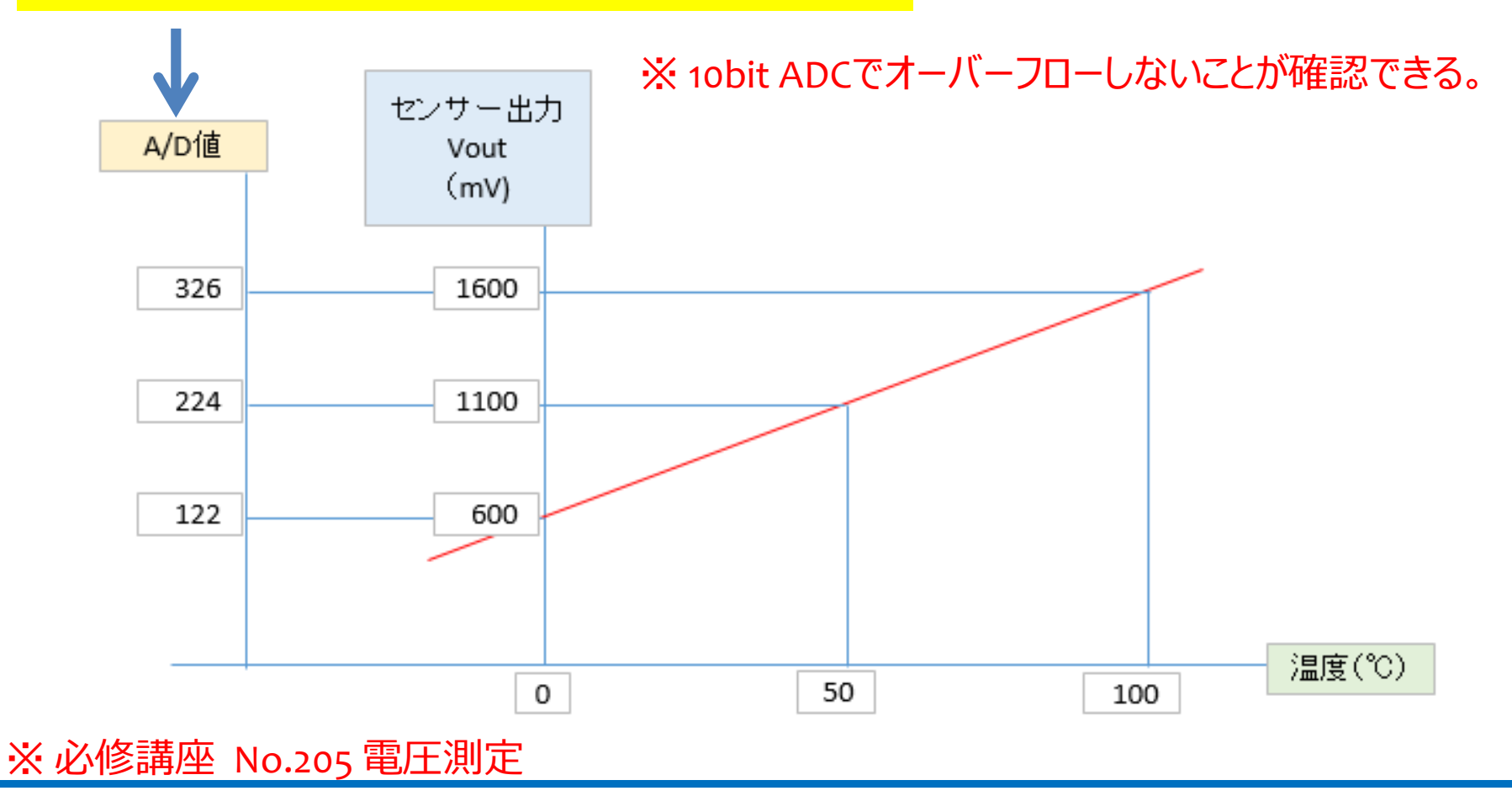

AD値から温度を求めるには ☆1 ☆2 (AD値×分解能 - 600mV)÷10 = 温度(℃) ☆ 1 4.9mV ☆2 0 ℃のときの出力電圧 しかし、PICAXEは整数計算しかできないので、 10倍して少数第一位が整数となるようにする。 AD値×分解能 – 600mV = 10倍の温度(℃) さらに、分解能も考慮して、さらに10倍して・・・ AD値 × 4 9 - 6 0 0 0 mV = 1 0 0 倍の温度 ( $^{\circ}$ C) · · · (A) (A) を100で割り算して、温度(°C)の整数部を求める。 剰余をさらに10で割り算して、少数第一位の温度を求める。

※ PICAXEの演算は、常に16bitで行われるので、計算途中もオーバーフローしないように することが求められます。

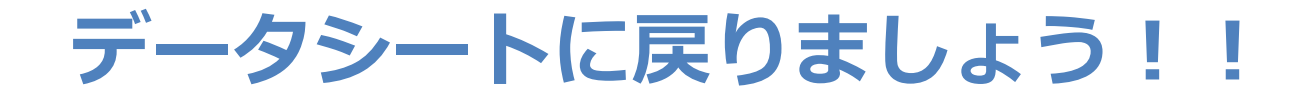

#### ピン配置で配線が分かる

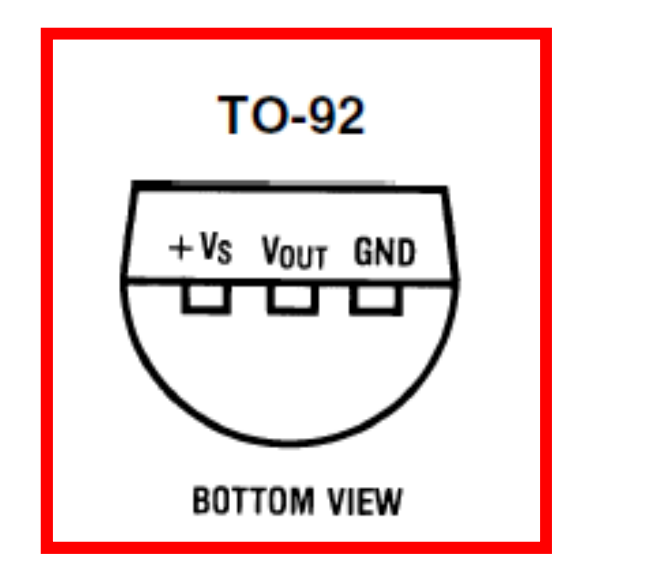

| +Vs:5V    |  |
|-----------|--|
| Vout : 出力 |  |
| gnd: 0v   |  |

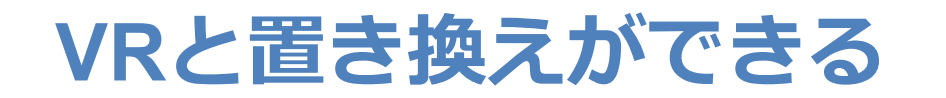

#### 電圧を分ける → 分圧

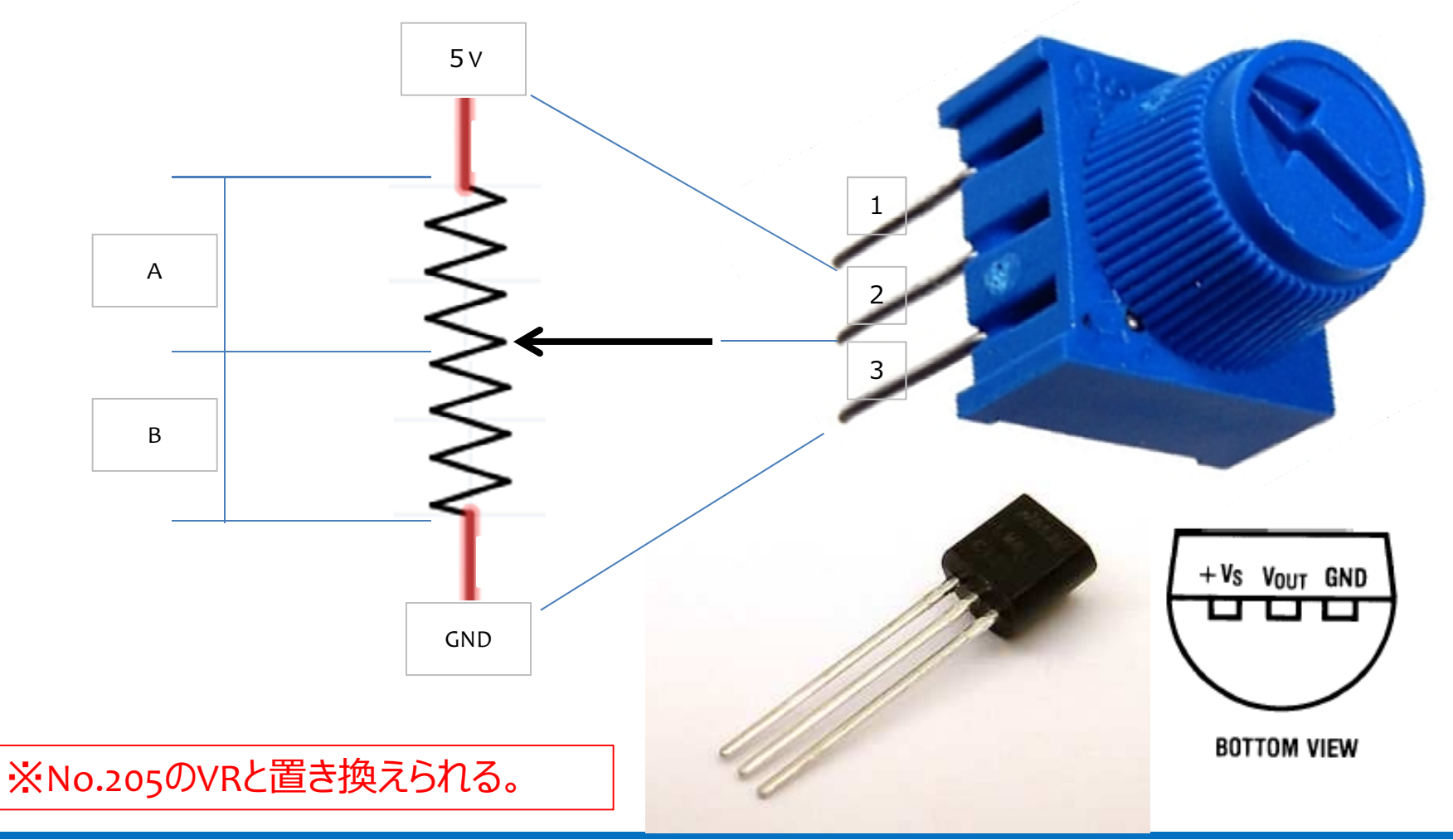

#### ー番小さな PICAXE 08M2 を使う

#### No.1:電源(3.3~5V) No.8:GND No.2:TxD No.7:RxD No.3:Vout

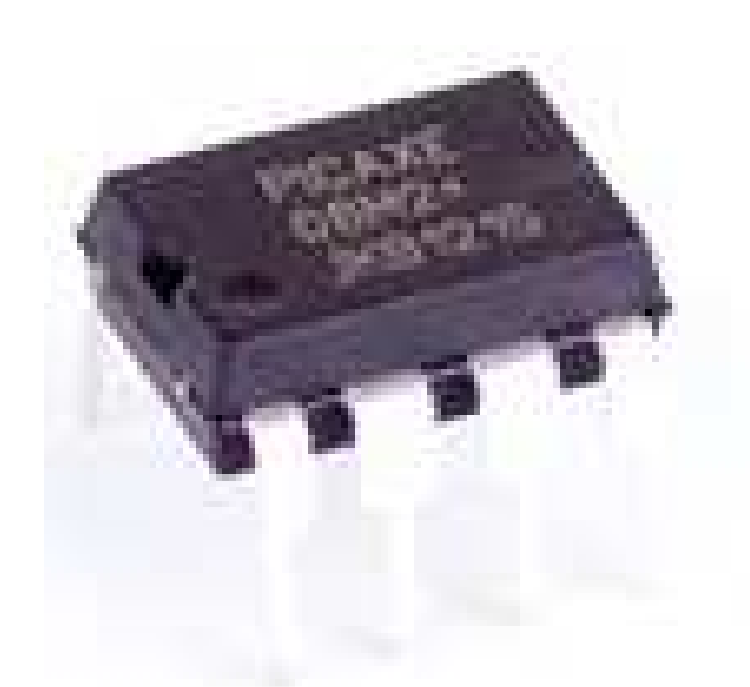

#### PICAXE-08M2

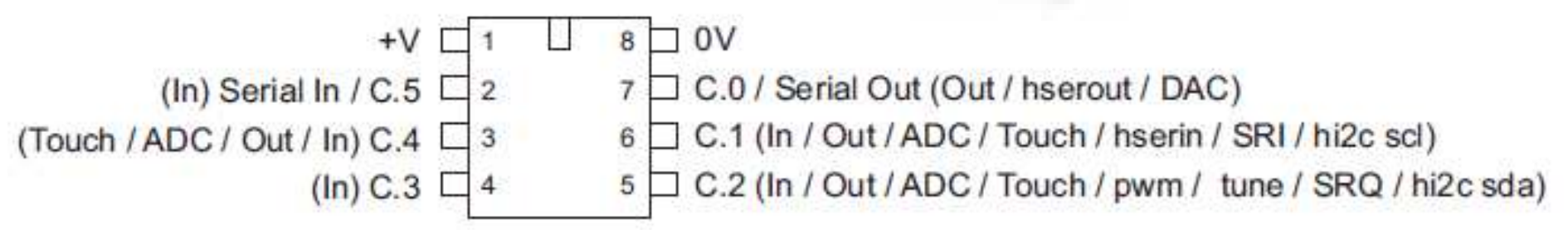

#### ※電源は、USB-シリアルI/Fの5Vを利用

#### プログラムライター回路

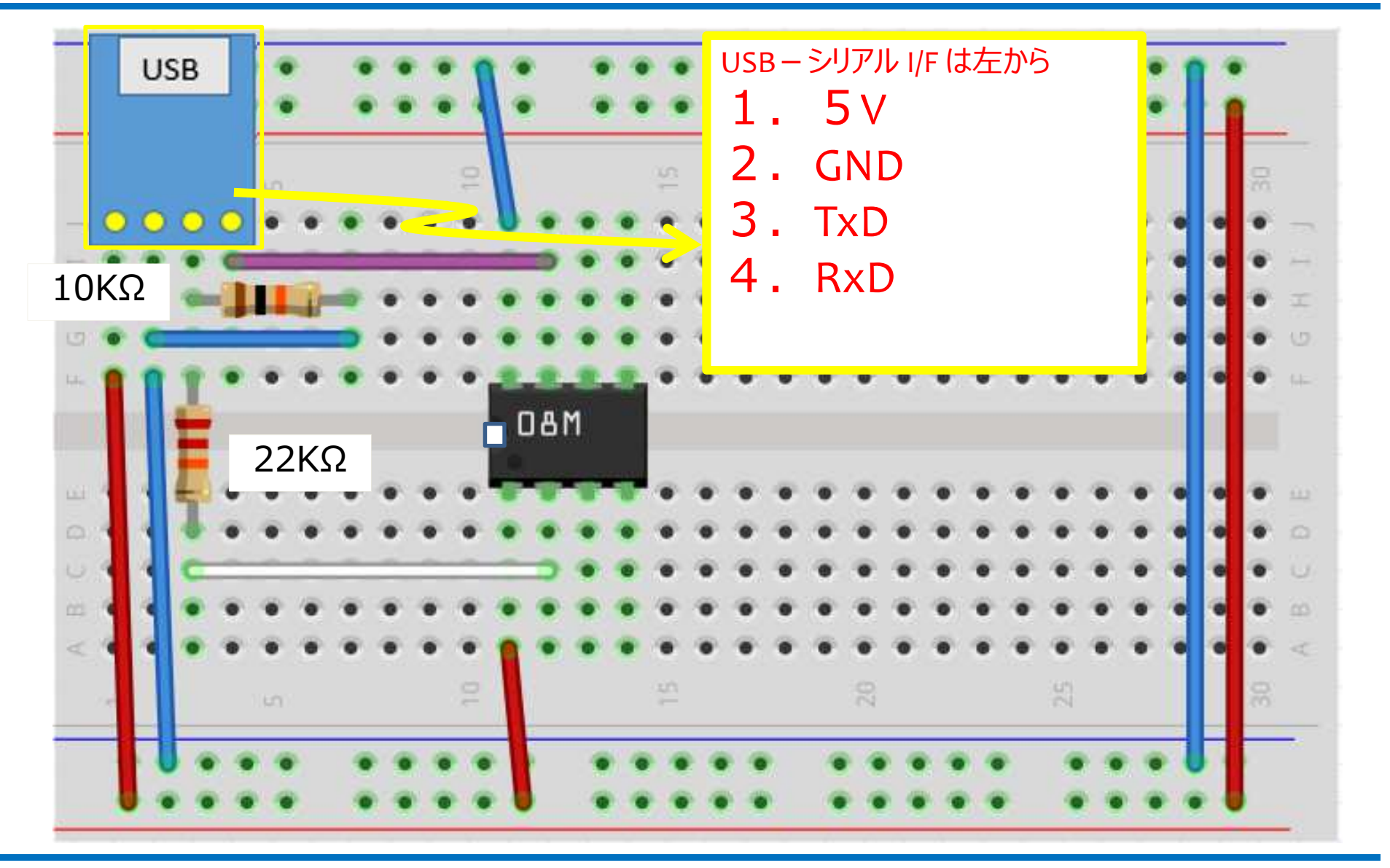

有限会社ワイズマン

※CPUの向き、抵抗の種類に注意して下さい。

#### 温度測定回路

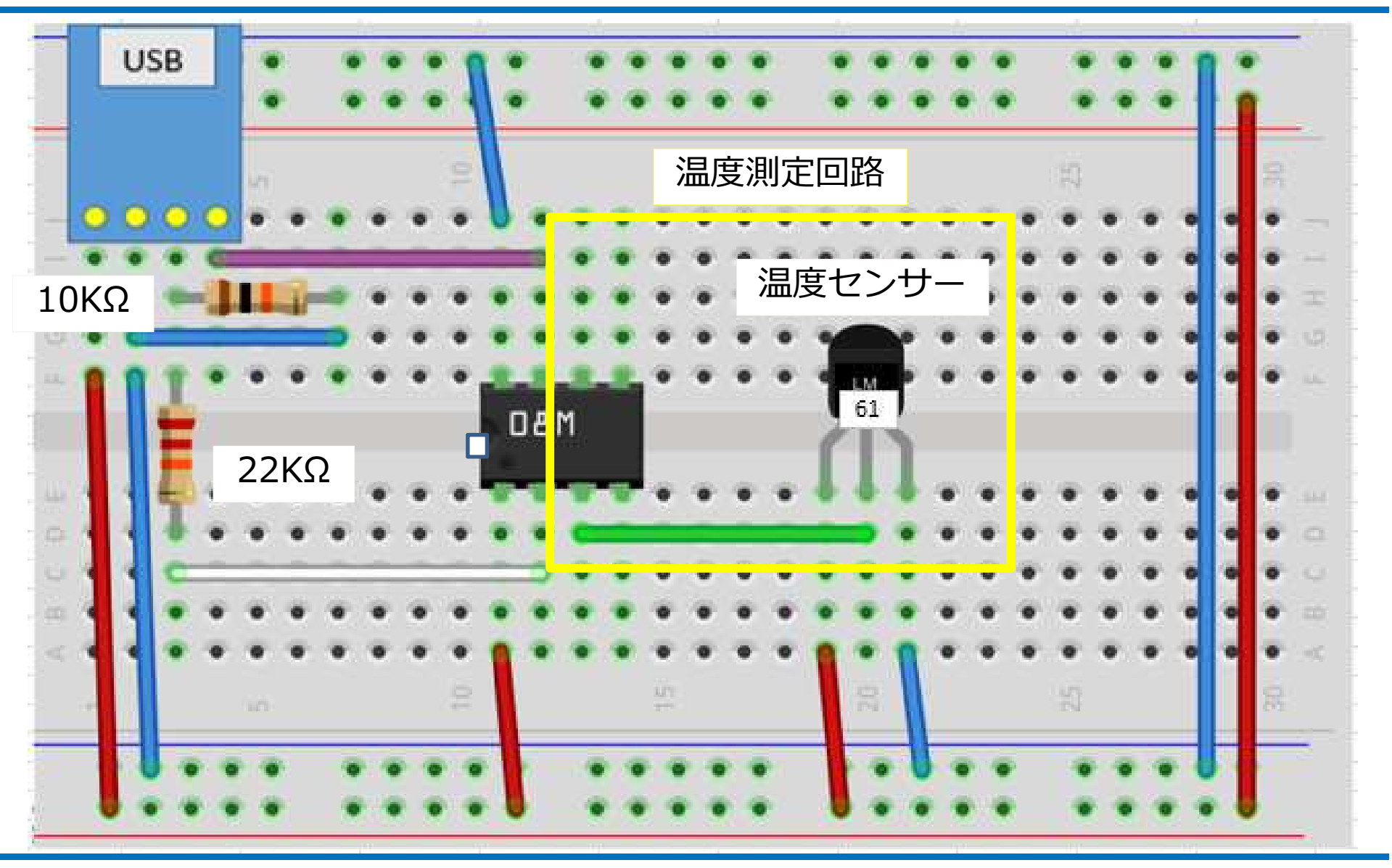

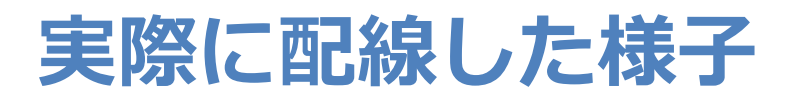

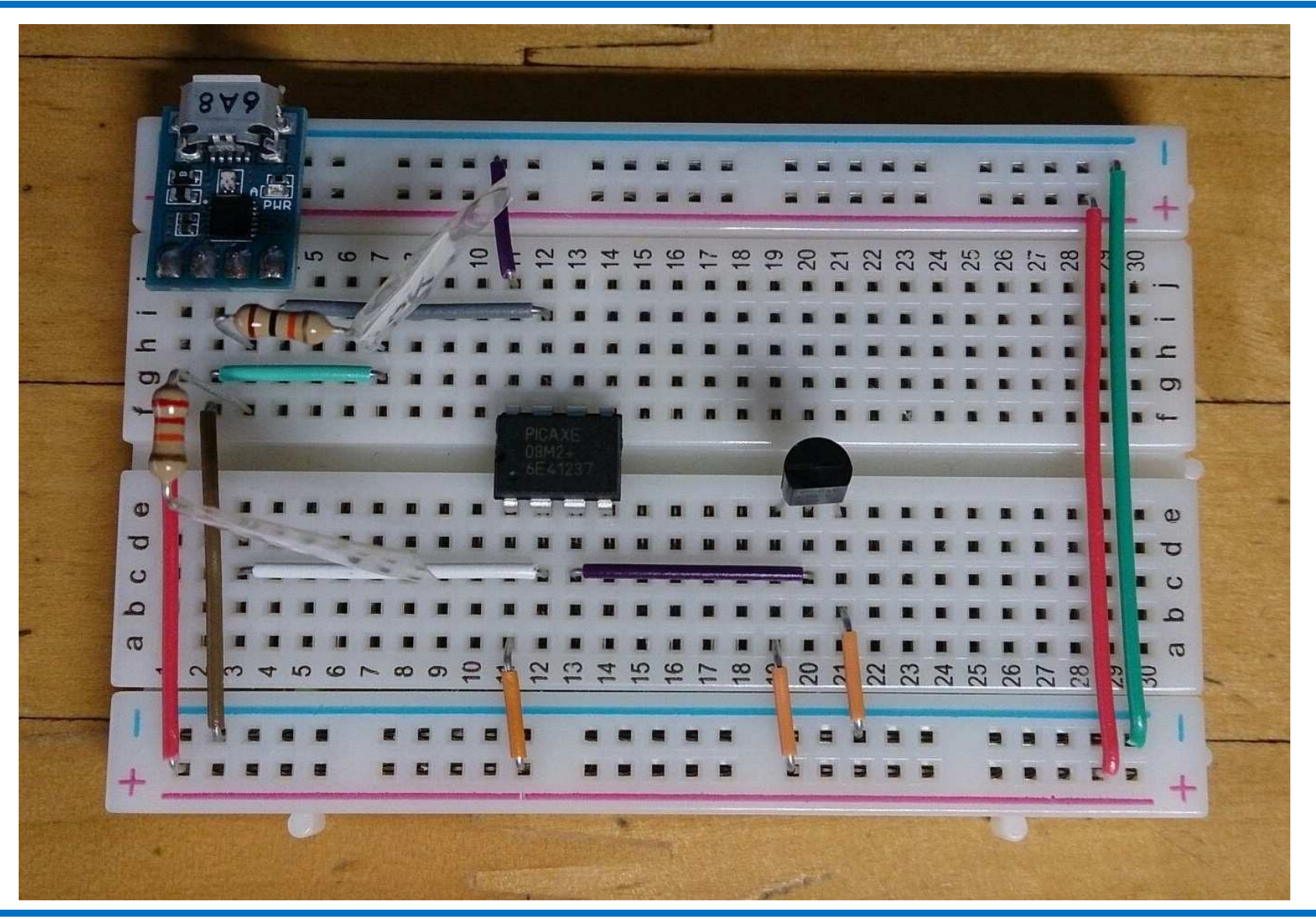

#### **PICAXE Editor 6**

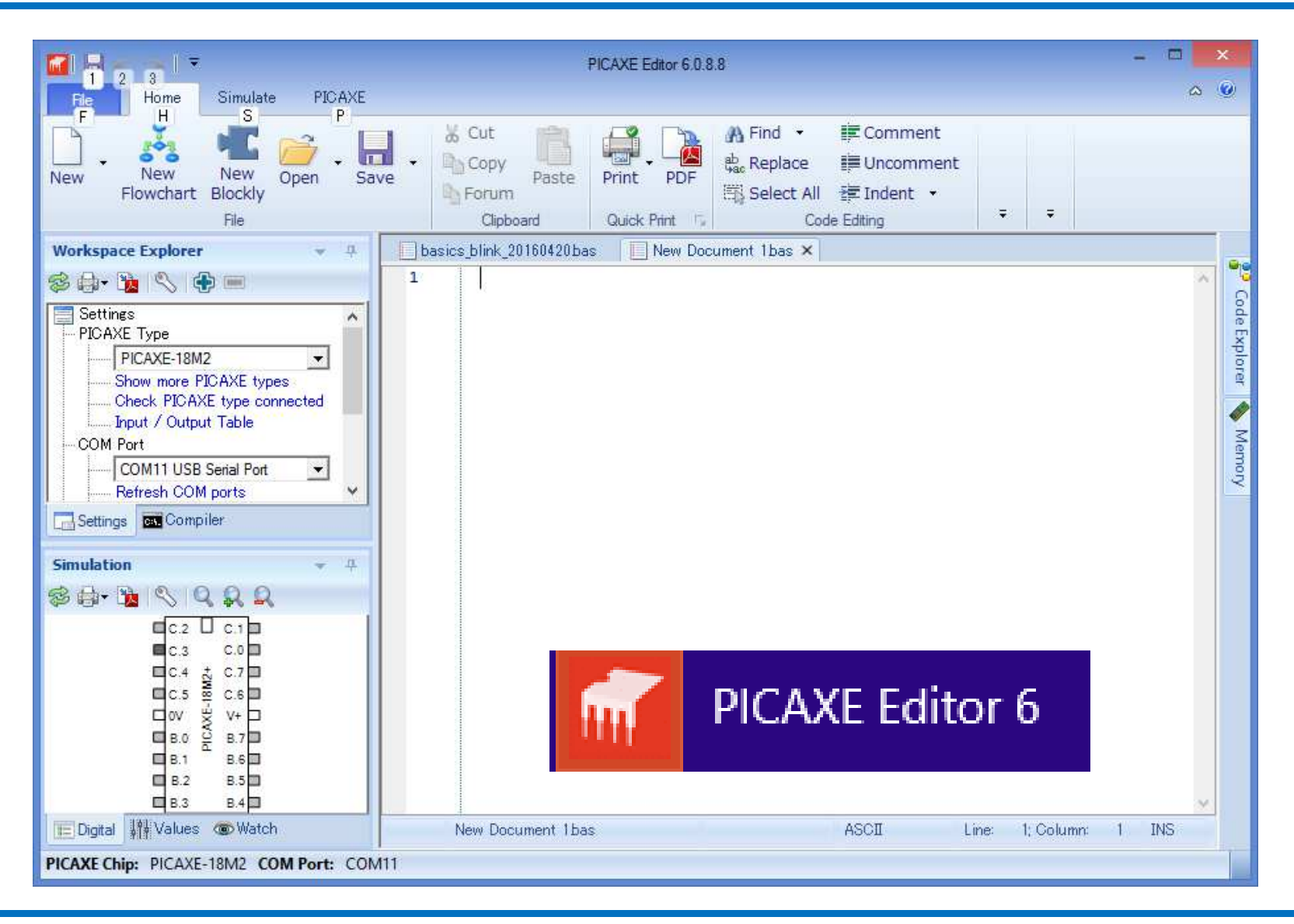

#### **PICAXE Typeの設定**

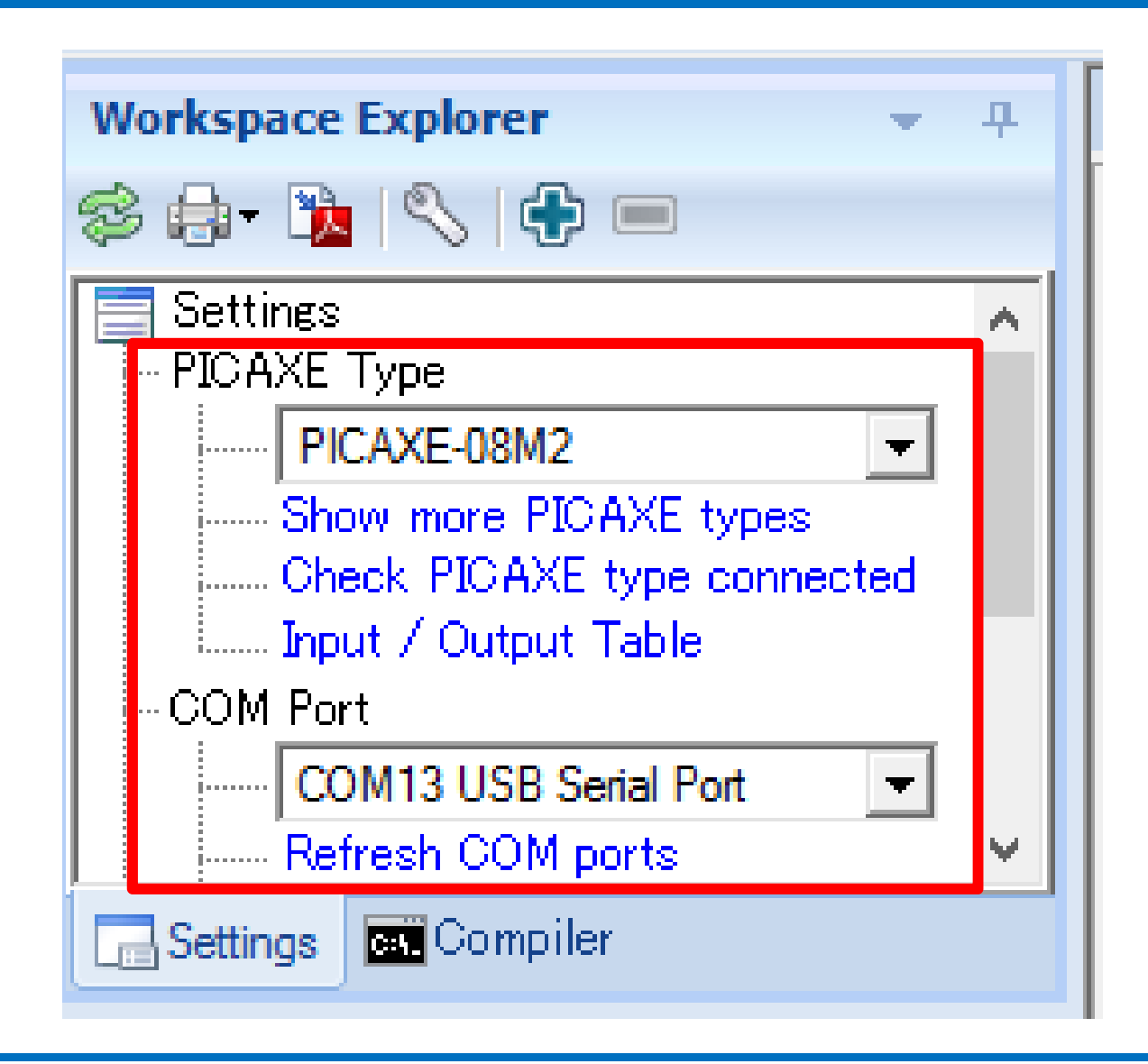

#### PICAXE Editor プログラミング

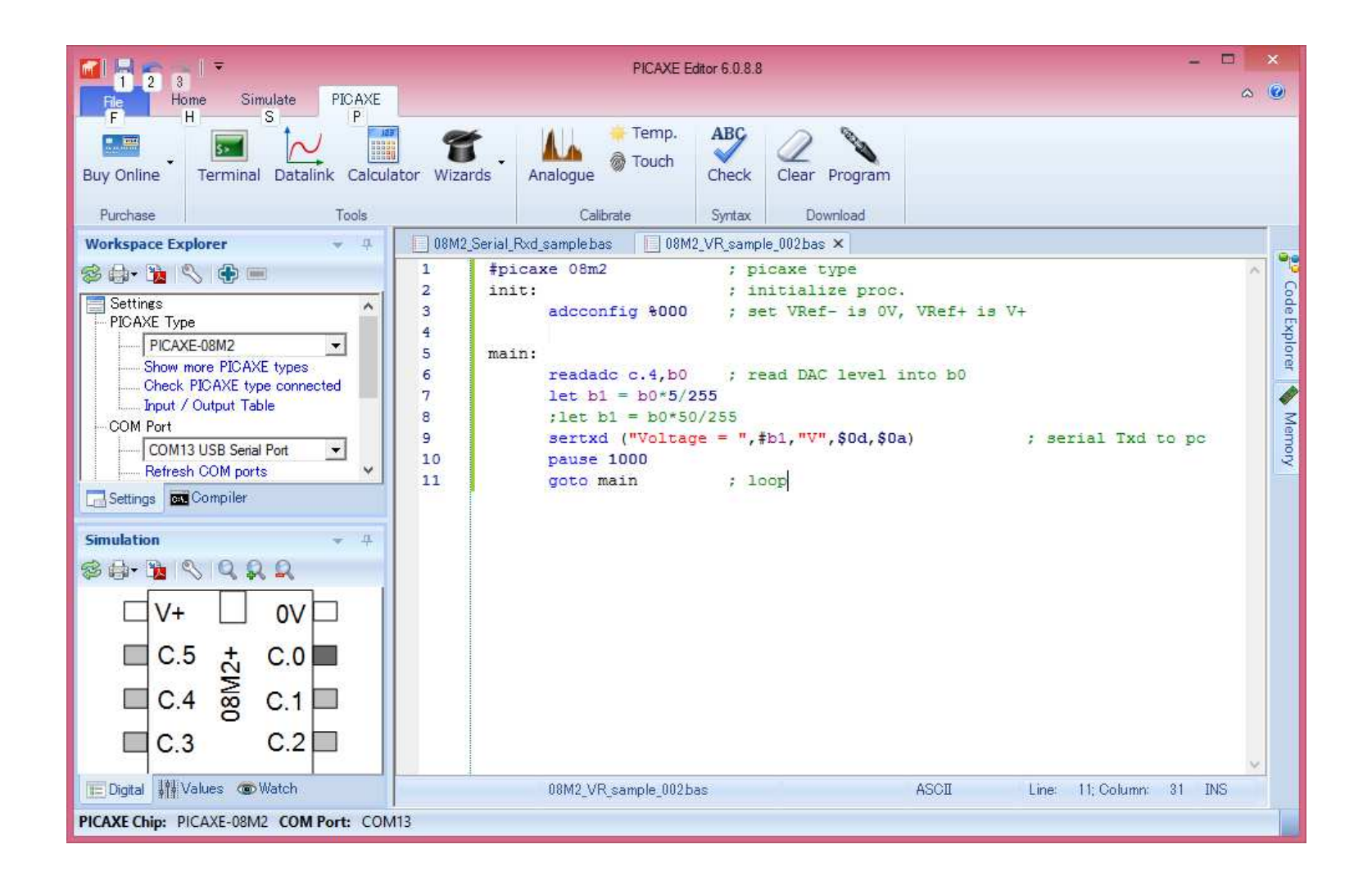

#### PICAXE変数の確認

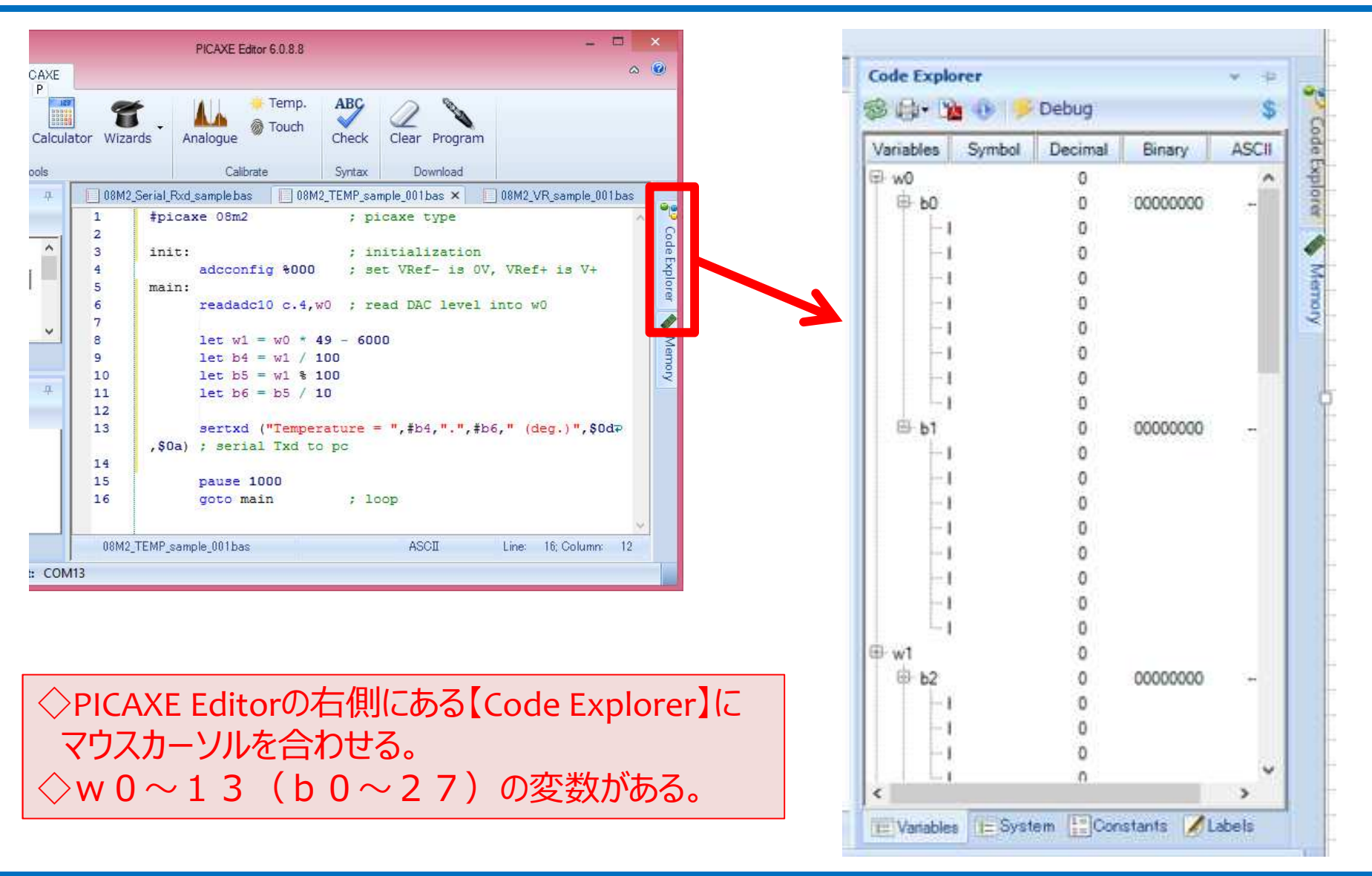

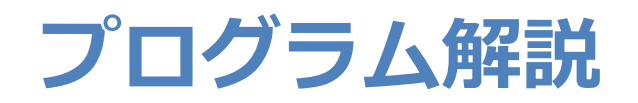

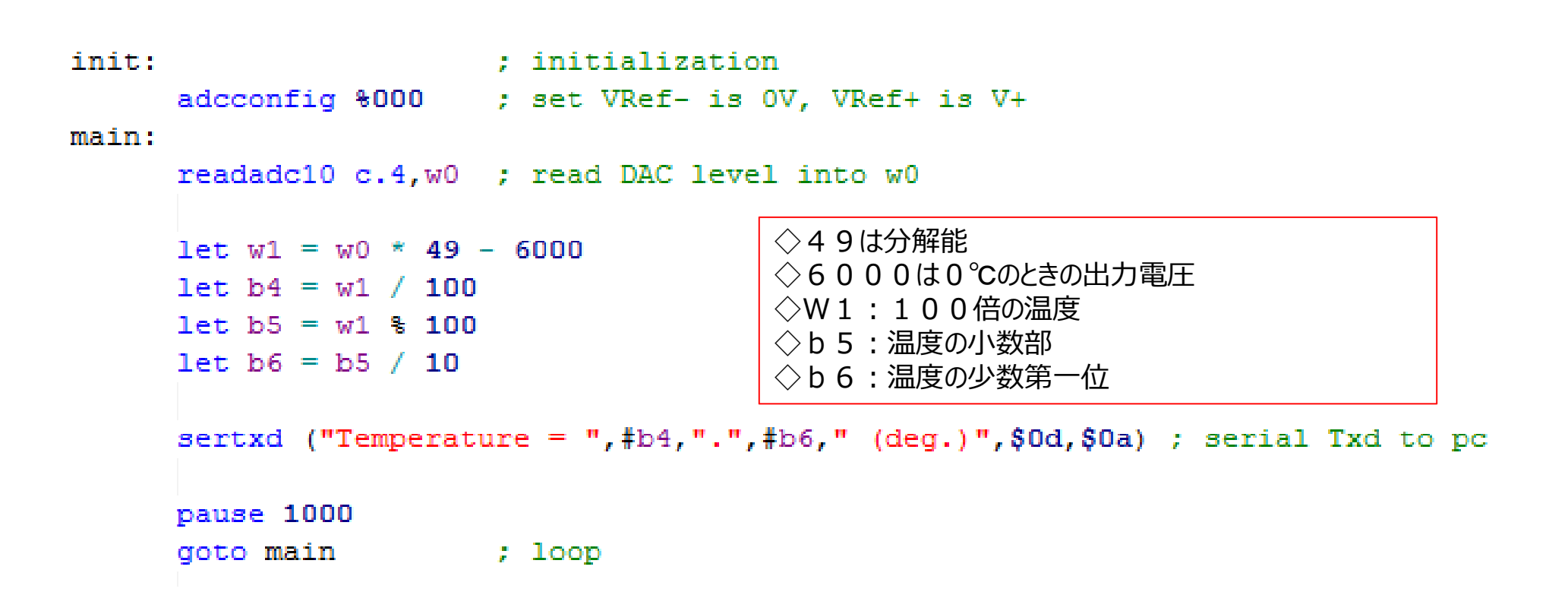

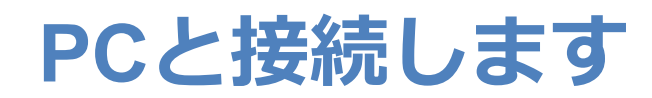

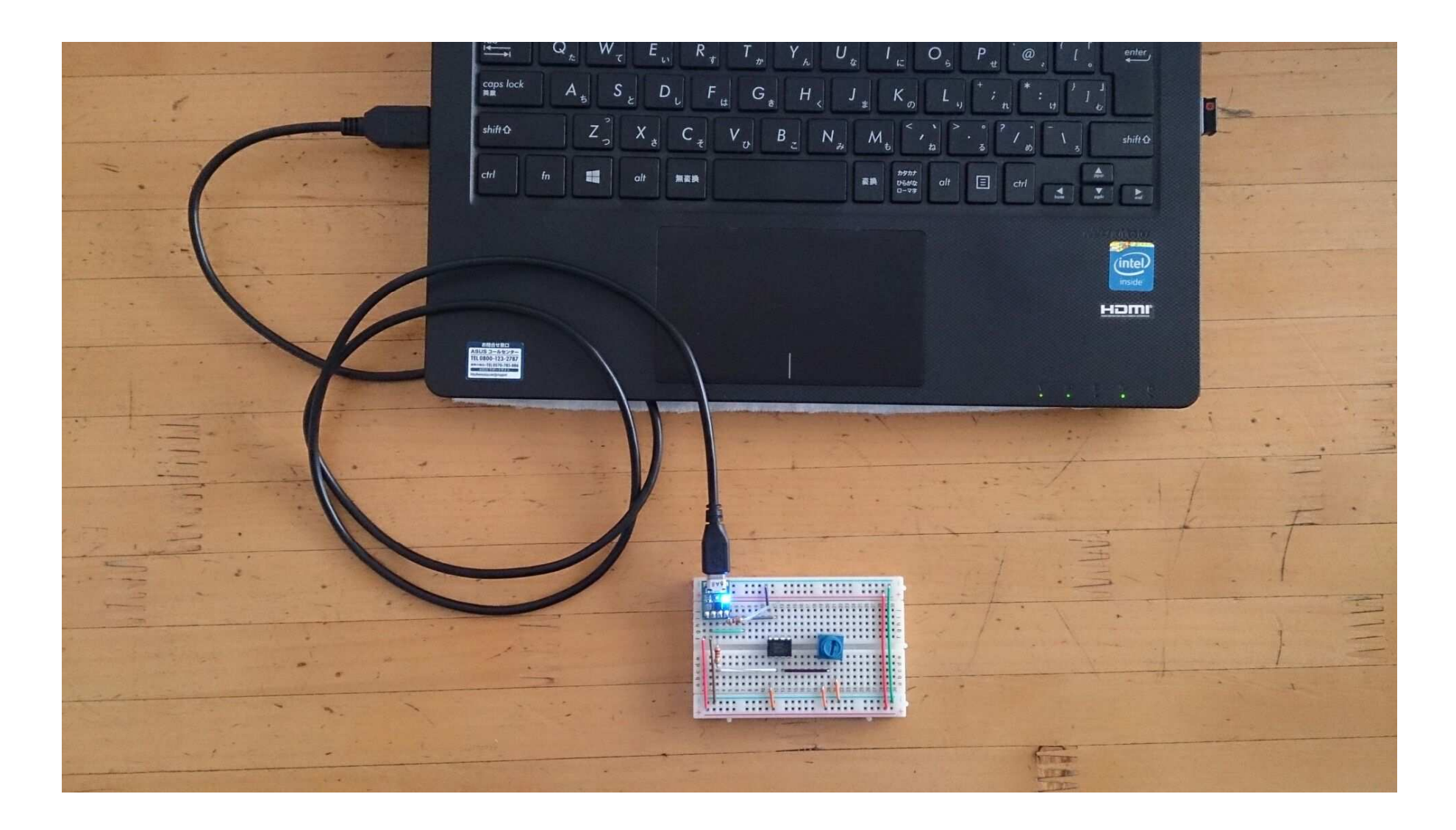

#### COMポート番号確認

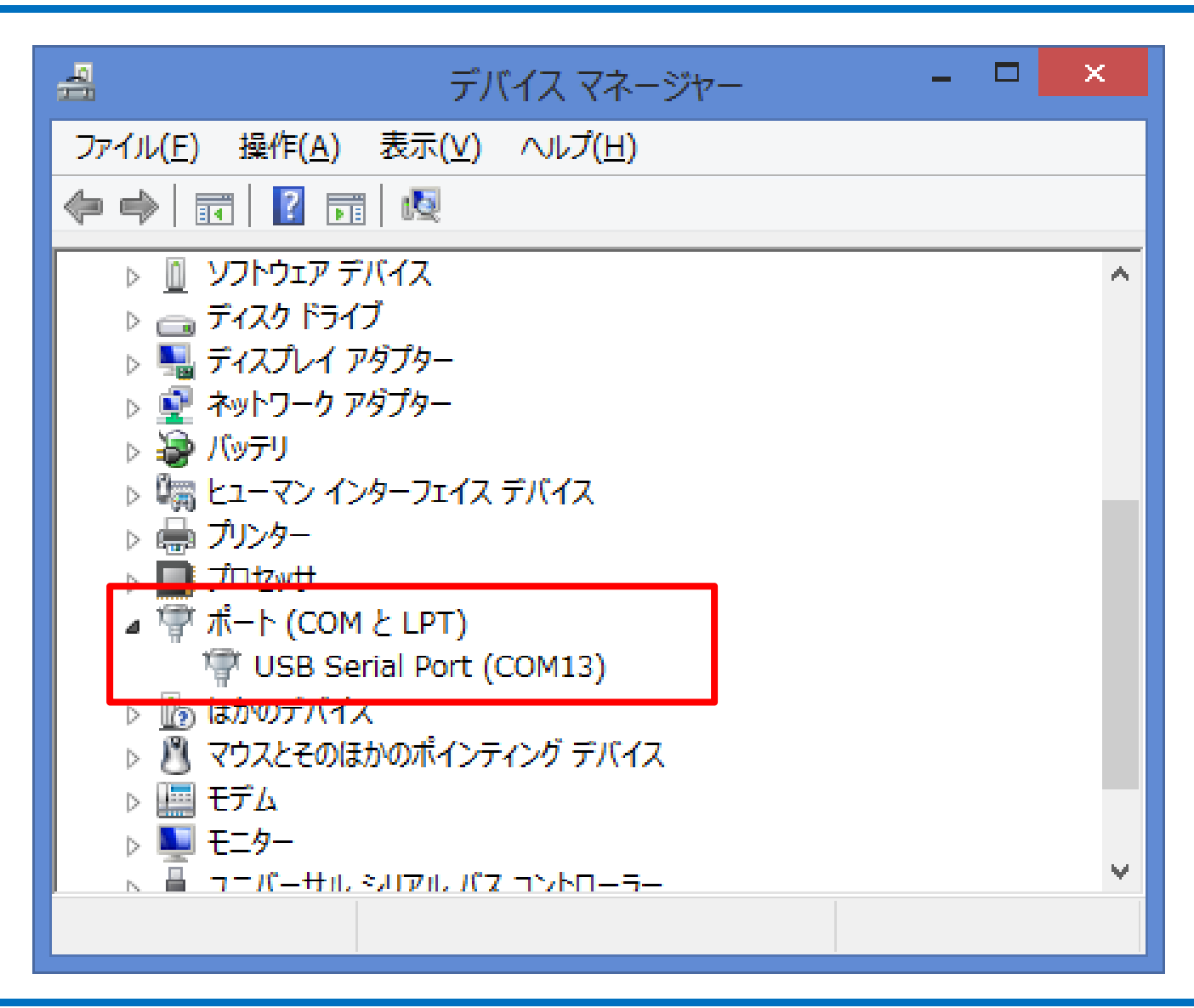

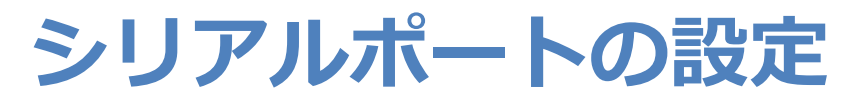

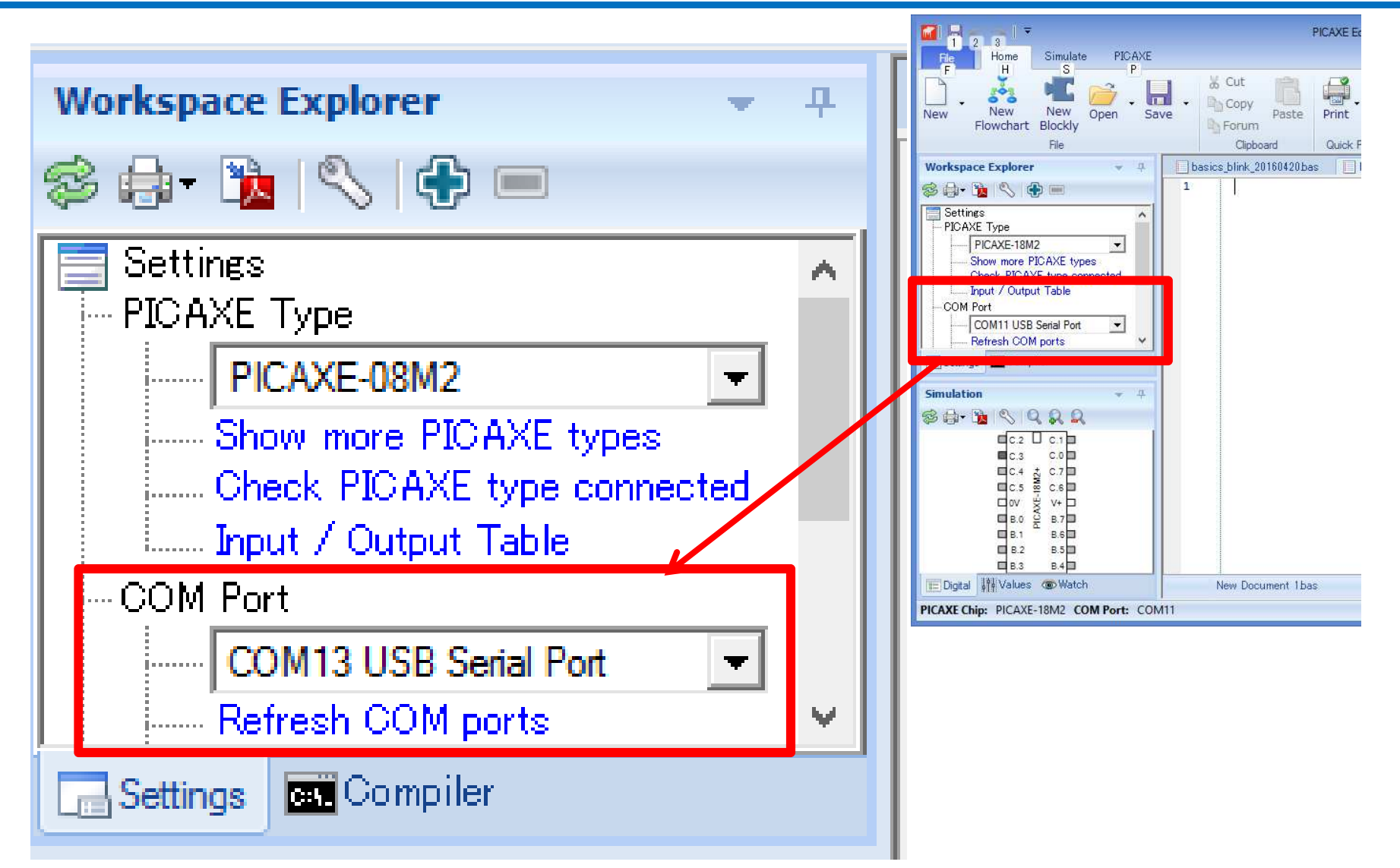

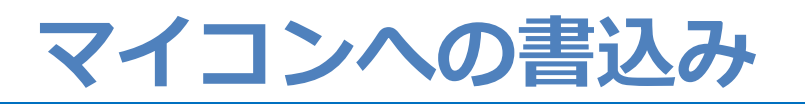

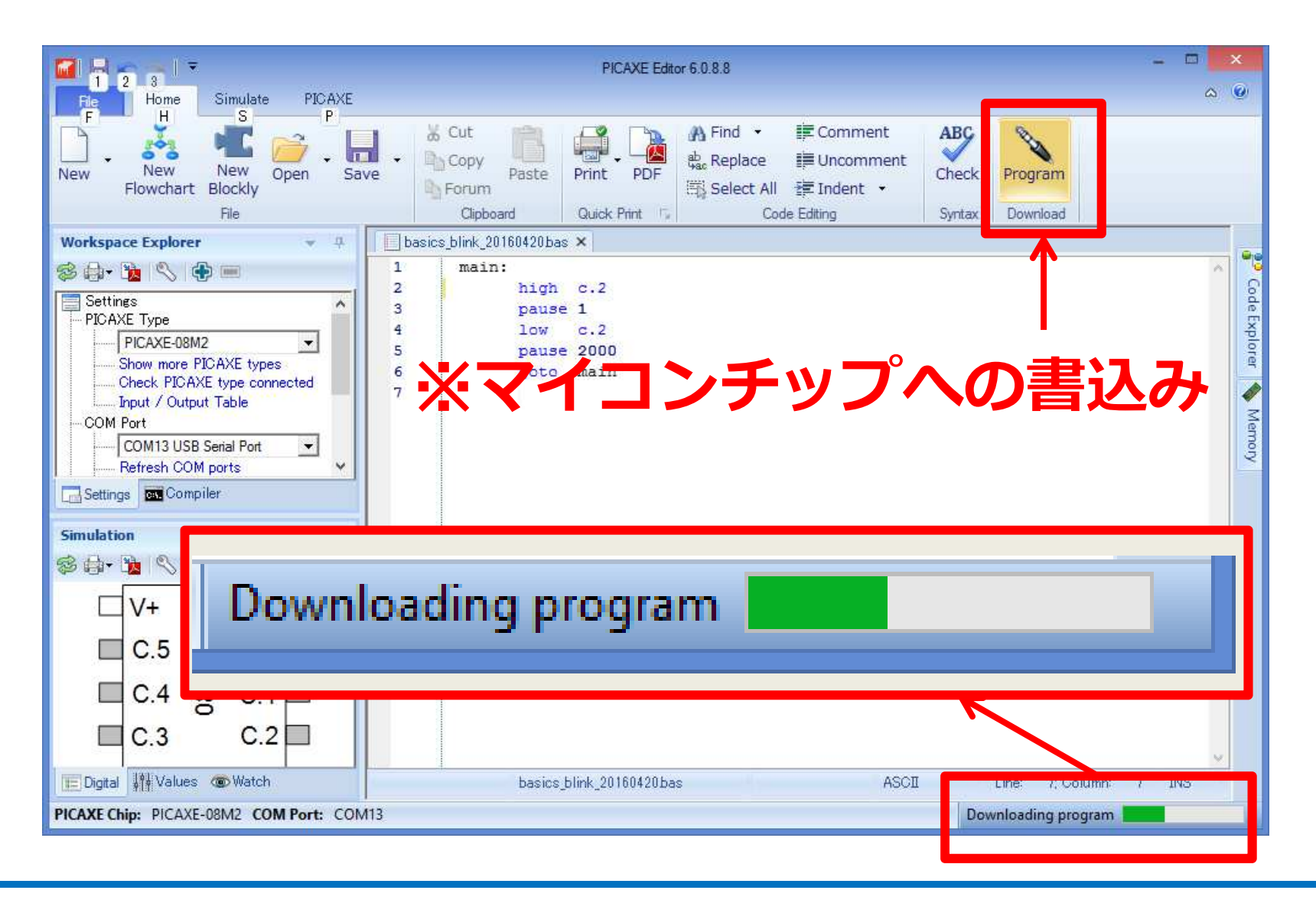

#### マイコンへの書込み 成功!!

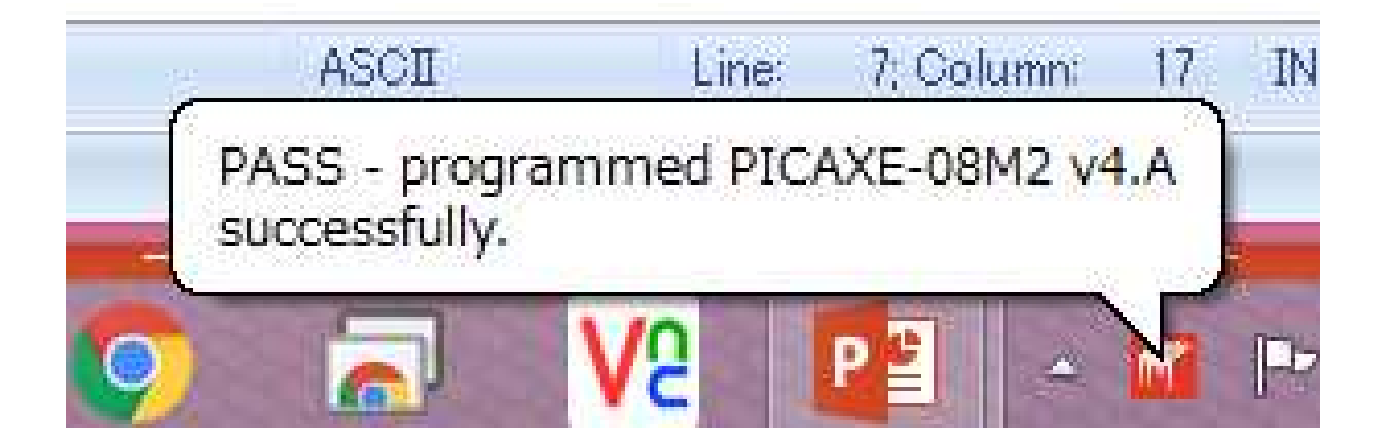

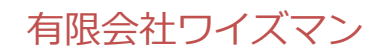

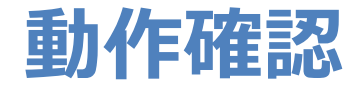

## 1. ウインドウ上部のPICAXEタブを選択します。

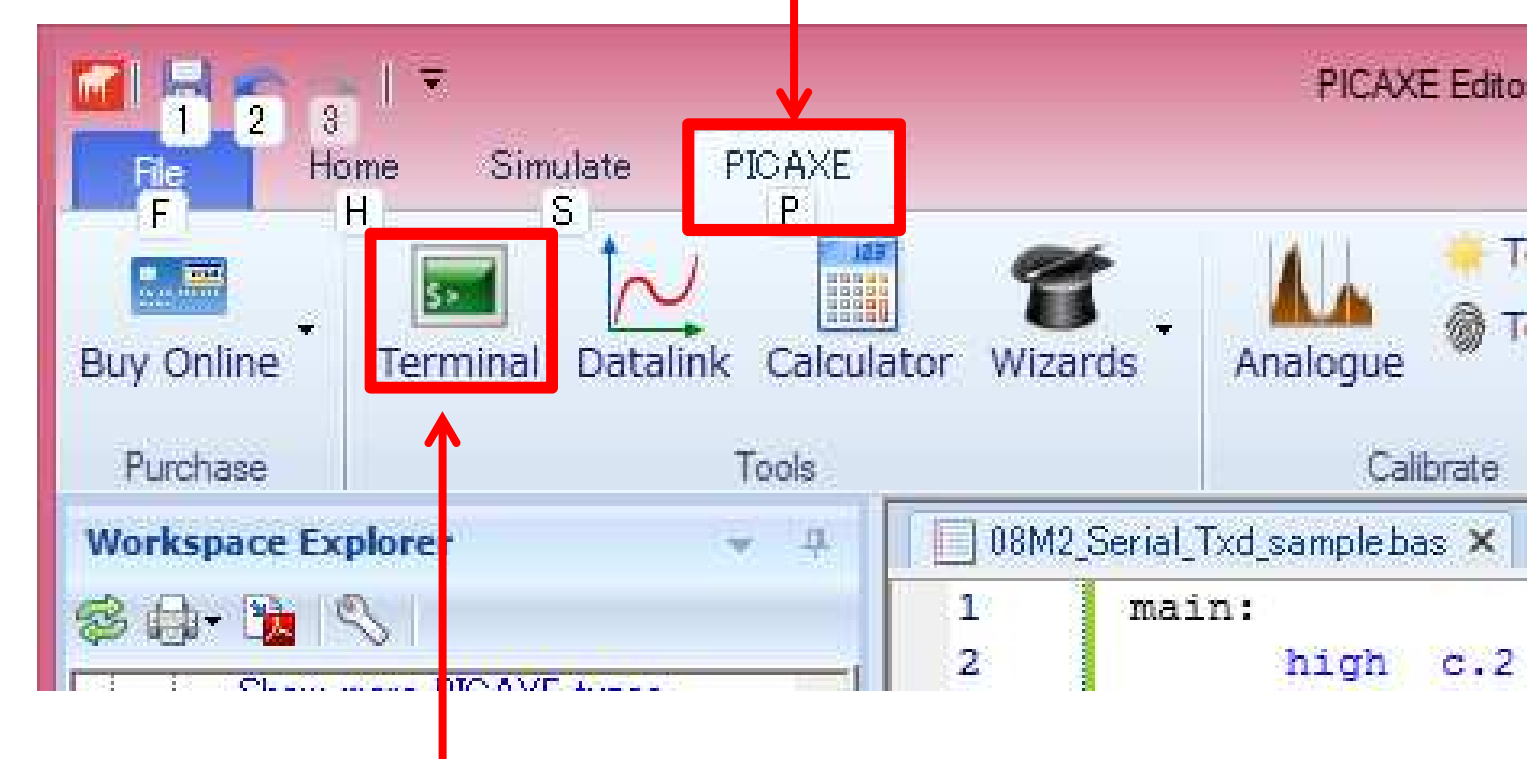

2. 【Terminal】をクリックします。

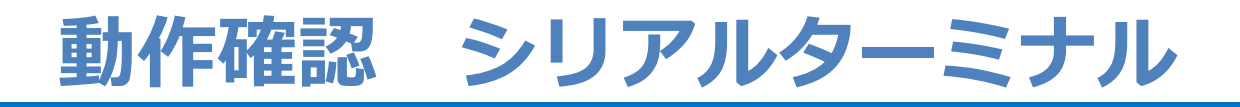

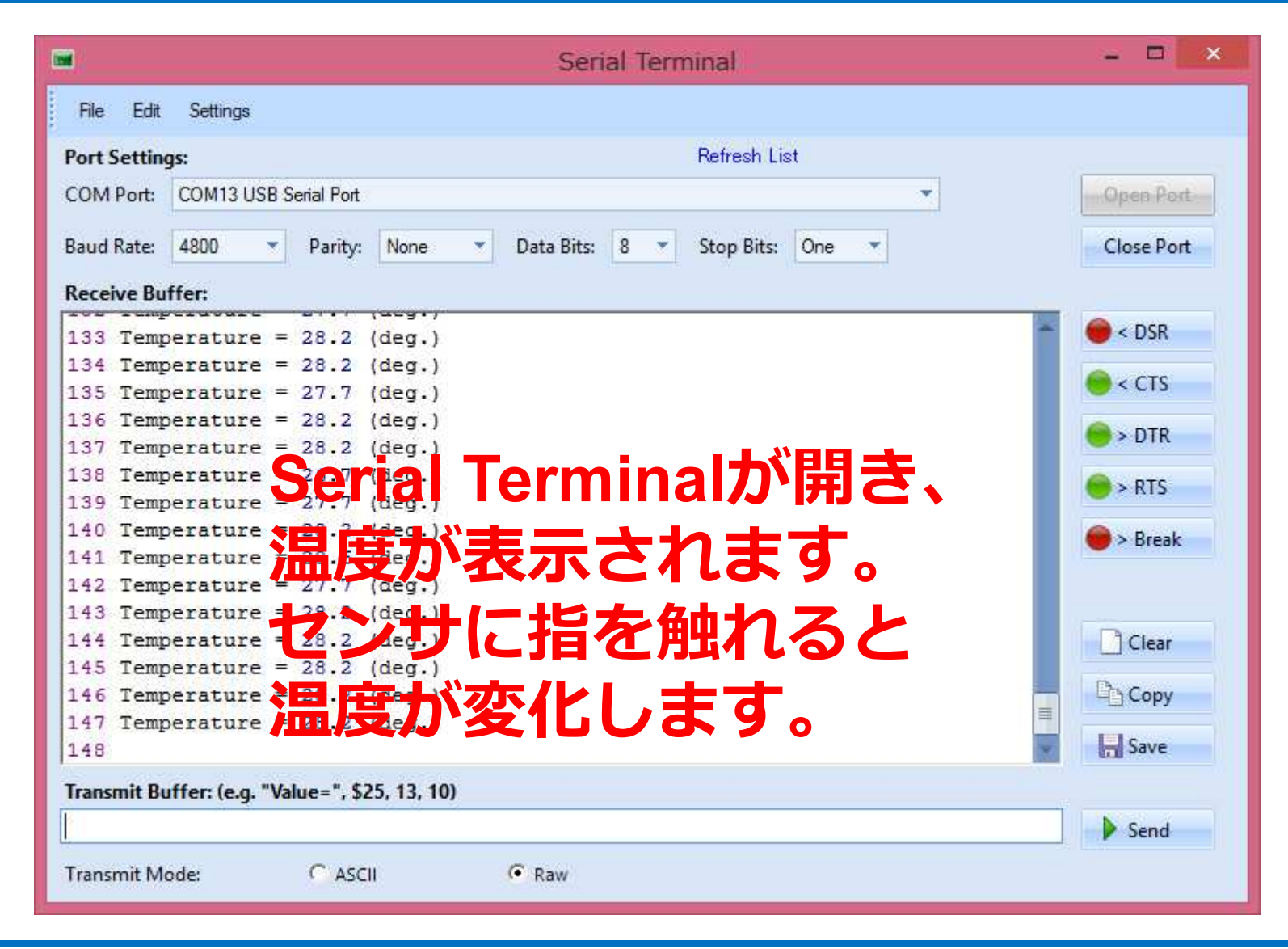

#### Analogue Data Logging機能

# ◇PICAXEタブ → Analogue → Start Logging ◇AD値の変化が グラフに表示される。

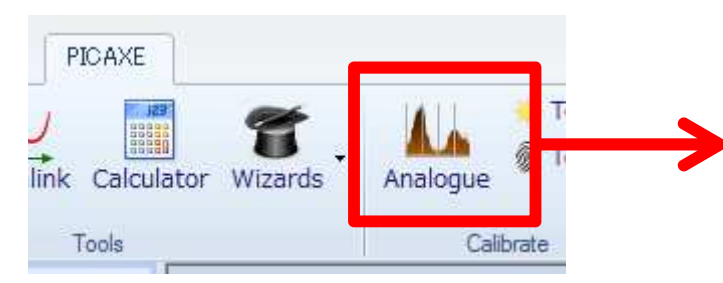

◇注意:この機能を 利用した後は、再度 プログラムを書き込んで ください。

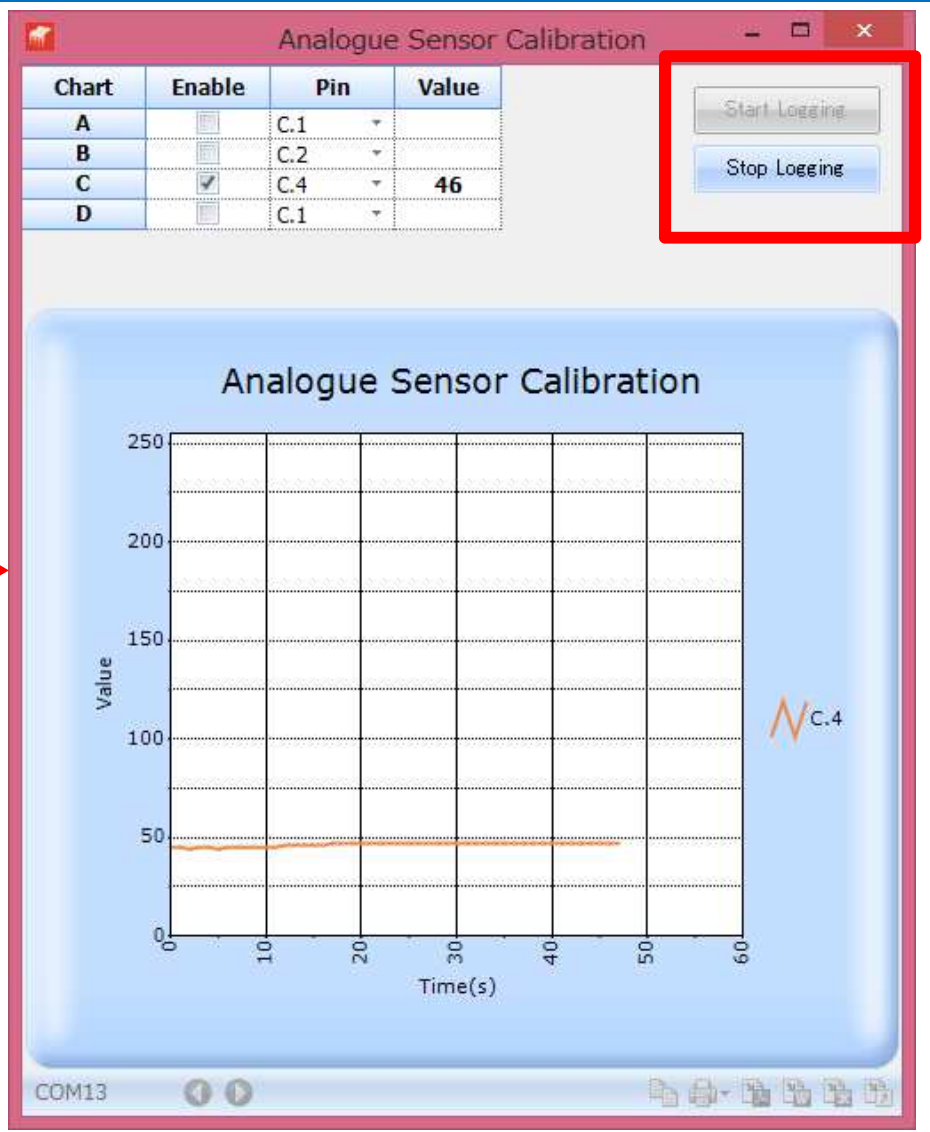

#### マニュアル等

#### **PICAXE Manuals**

Yes, we know, most people rarely read a manual before trying to use a new system! So if you just can't wait and want to get an LED flashing straight away, click here for our online jumpstart tutorial.

However a lot of time and effort has gone into the PICAXE manuals, so we do strongly recommend you have a browse through the manual, particularly the tutorials in section 1.

The PICAXE manual is divided into four separate downloads:

- Section 1 Getting Started
- Section 2 BASIC Commands
  - Section 3 Microcontroller interfacing circuits
  - Section 4 Using Flowcharts
- Section 5 Blockly for PICAXE.

◇Section2 のマニュアルが大変役立ちます。

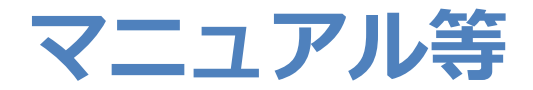

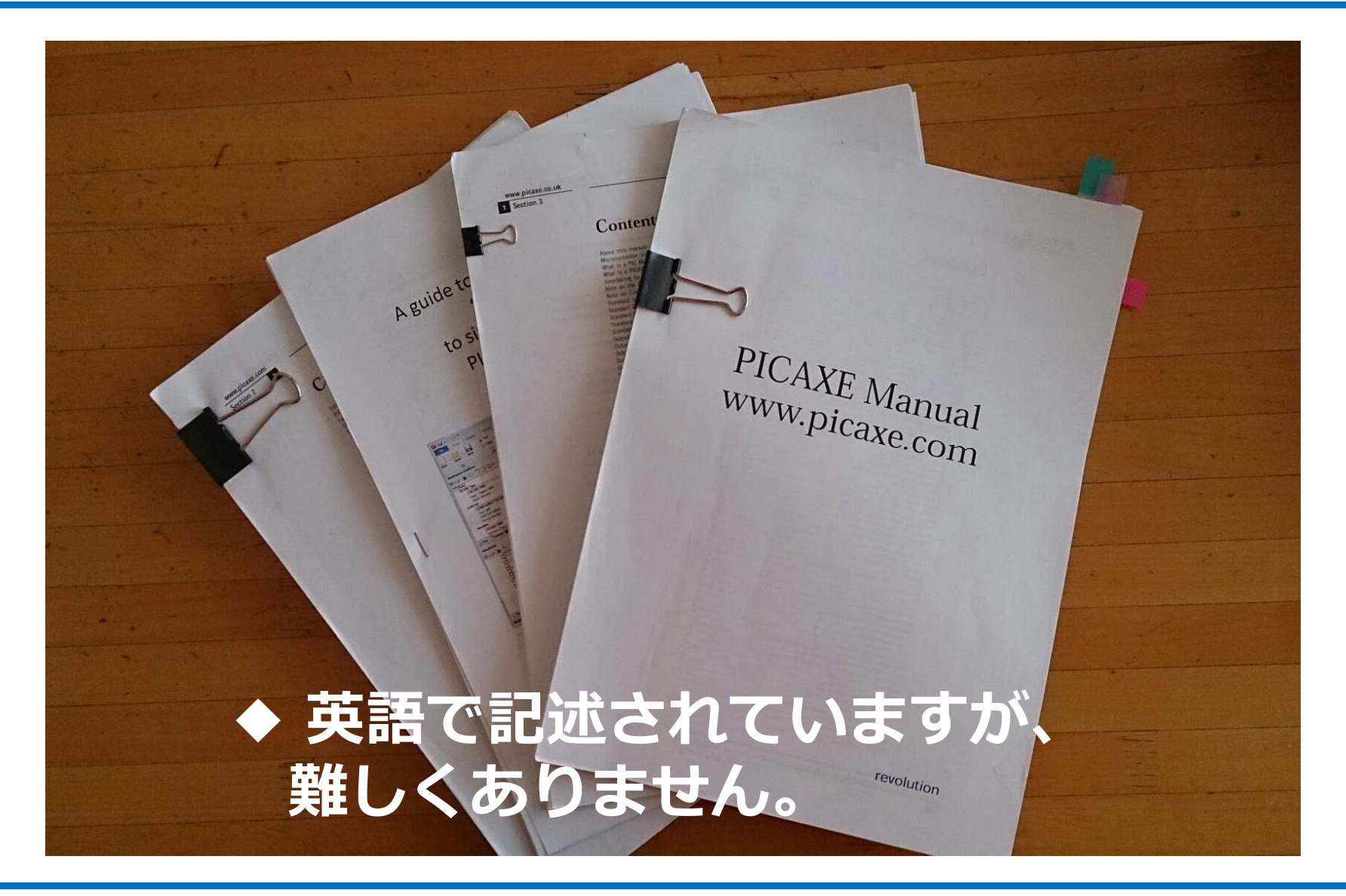

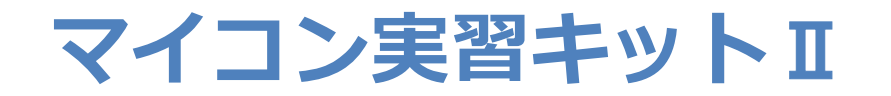

#### ◇PICAXEチップと専用USB-シリアルI/F ◇液晶表示器、温度センサーなど

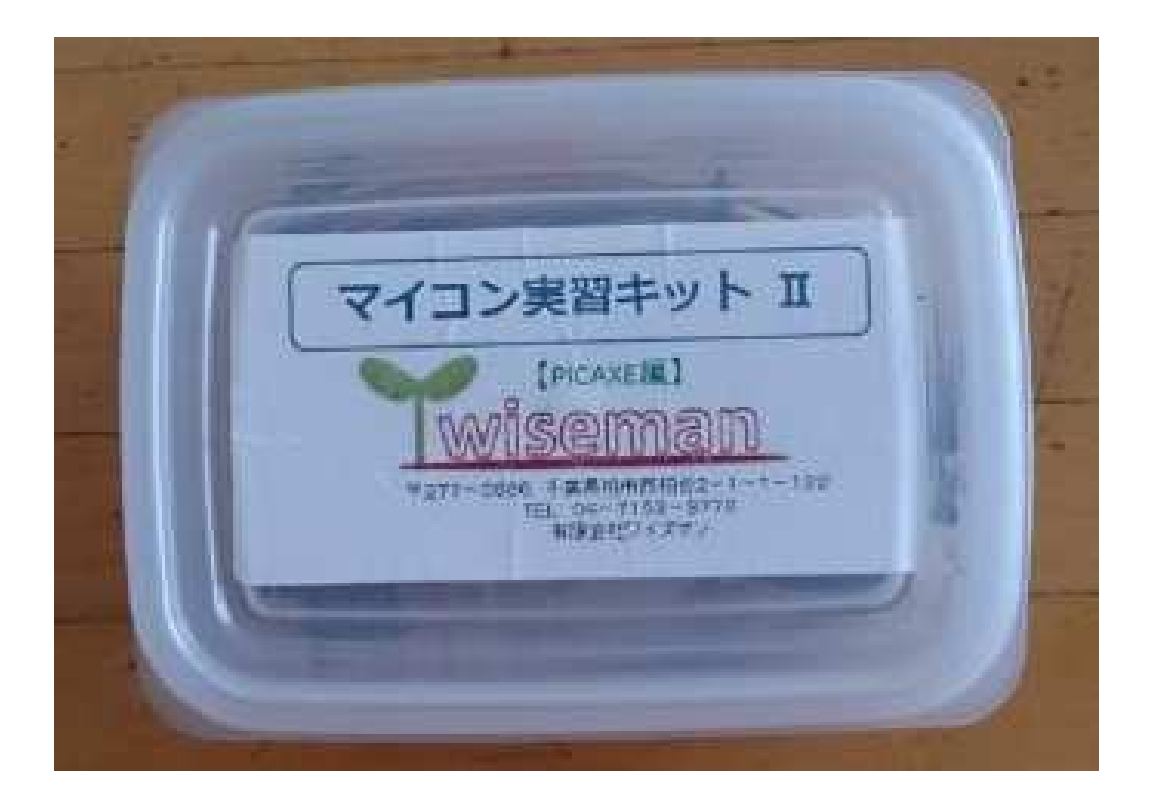

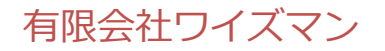

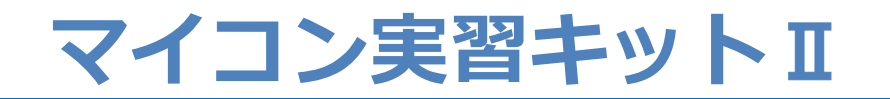

#### ◇PICAXEチップと専用USB-シリアルI/F ◇液晶表示器、温度センサーなど

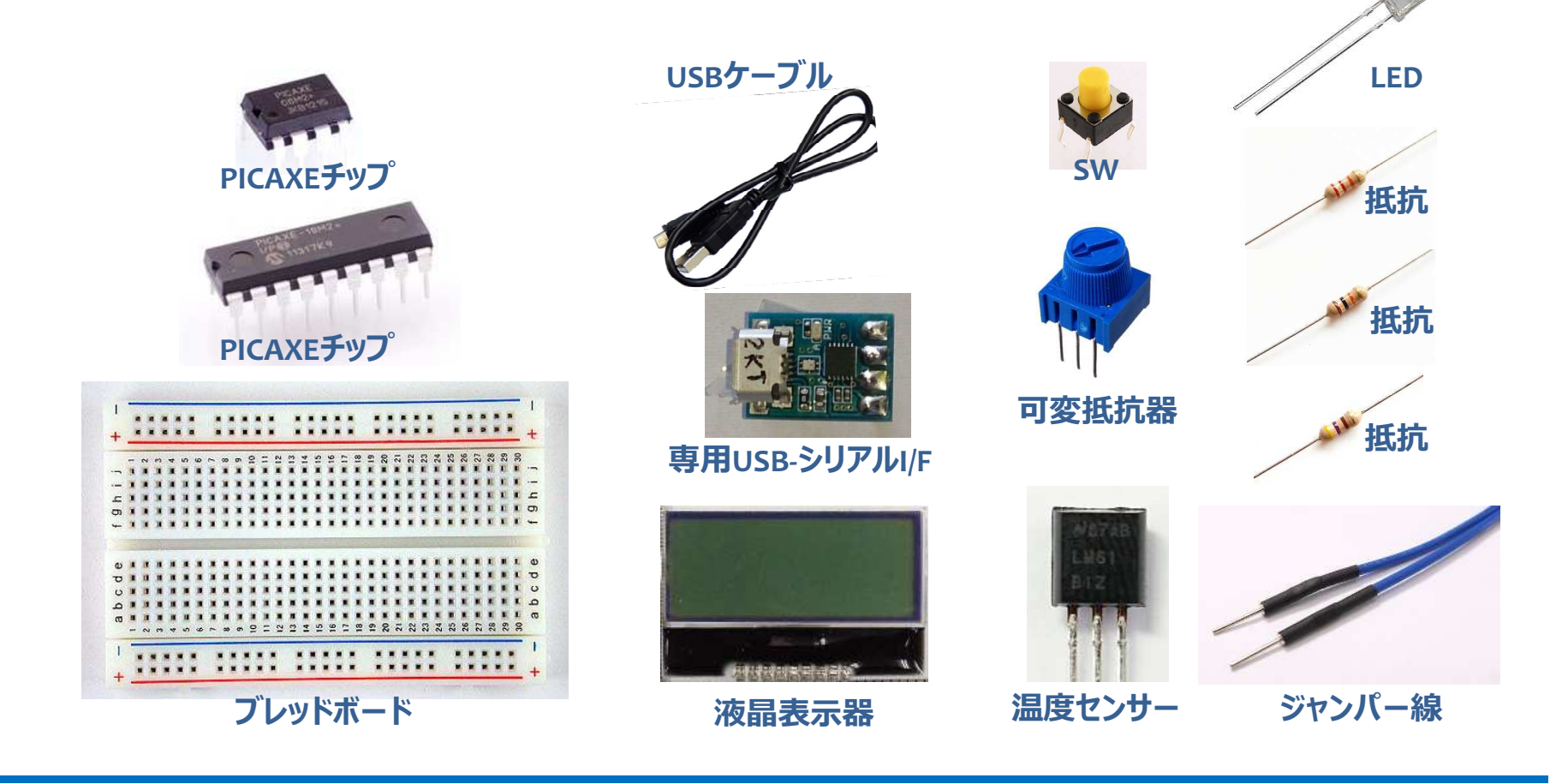

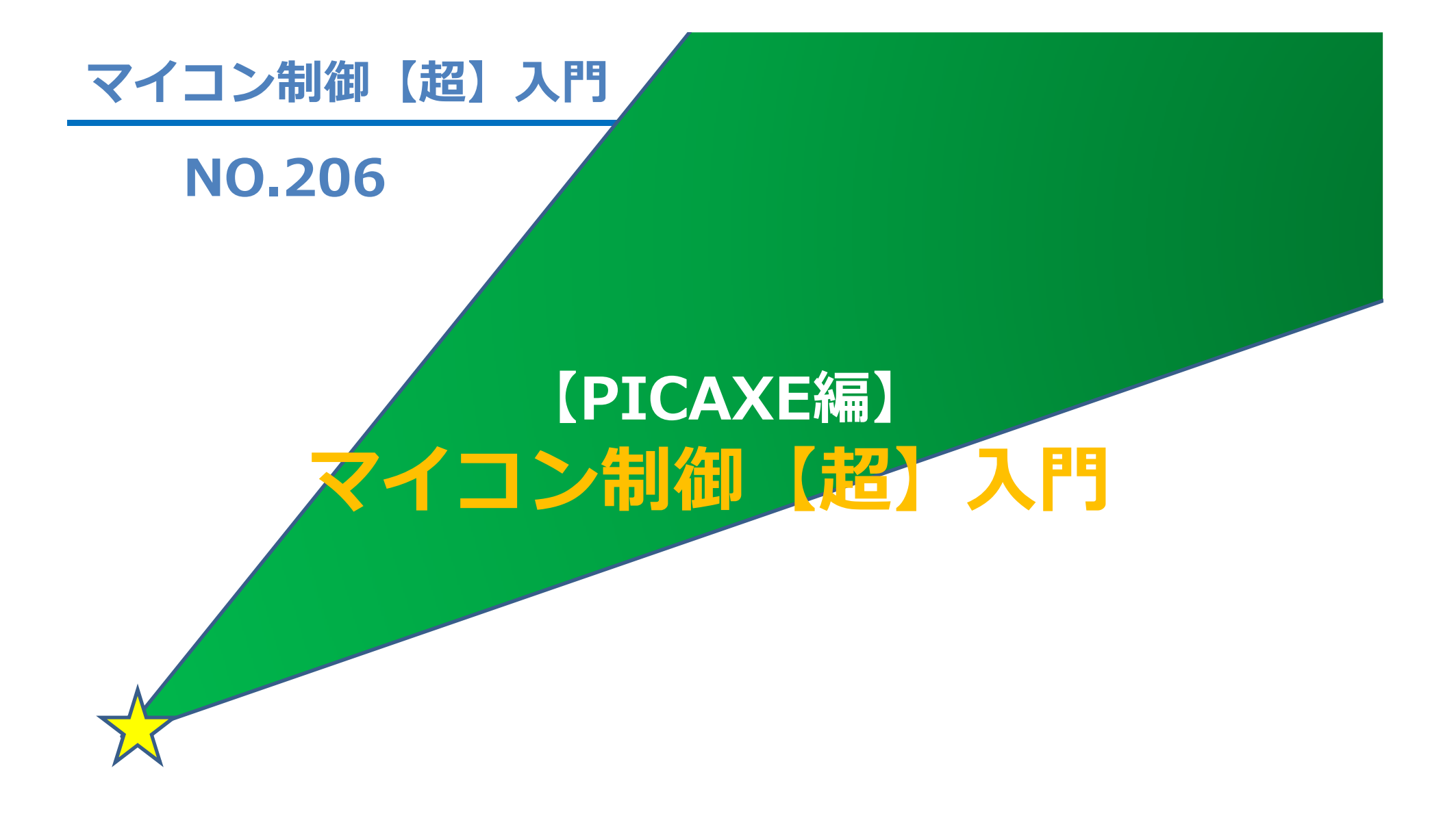

2016.9.9

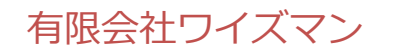

はらだ けんいち